## **Westlaw Japan**

# キーワード検索におけるコネクター(AND, OR, BUTNOT, プロサーチ機能等)の使い方

この記事では、ウエストロー・ジャパンのキーワード検索で使用することができるコネクターの使 い方を解説します。コネクターを上手に使うことで、検索したいテーマに関係する文書を広くヒット させながら、同時に関係のない文書(ノイズ)を減らすことが可能となります。結果として、調査の確 実さと効率を上げることができます。

また、検索目的にマッチした検索式でアラートを仕掛けて、新着情報をキャッチすることも可能で す。

なお、この記事では判例の画面を例として掲載していますが、コネクターは、すべてのコンテンツの キーワード検索欄で同様に使うことができます。

### 1.「フリーワード」タブと「AND/OR」タブの使い分け

「フリーワード」タブは、キーワードやコネクターを自由に記述することができます。「AND/OR」 タブは、3列×5行の表形式の入力欄にキーワードを入力して、掛け合わせの条件を作ることができ ます。

これらのタブは、基本的に好みで使い分けて構いません。ただし、「AND/OR」タブは、入力できる キーワード数や、表現できる検索条件に限りがありますので、より柔軟な検索を行いたい場合は「フリ ーワード」タブを使います。

| 語 | 検索範囲 : 🗹 すべて 🛛 要旨 🔽 全文                   |            |
|---|------------------------------------------|------------|
|   | フリーワード AND/OR                            |            |
|   | 検索語の間にスペースを入力すると、「AND条件」で掛け合わせます         | ▶ 検索記号選択   |
|   | Proサーチ② : 検索語間が (1~255) 文字以内で、語順に 関係ない ♥ | ✓表記の揺れを含む? |

## 2. 「フリーワード」タブの使い方

#### 利用可能なコネクター

フリーワードタブでは、次のコネクターを使うことができます。

| コネクター                           | 書式                       | 説明                                        |
|---------------------------------|--------------------------|-------------------------------------------|
| AND<br>(&、半角・全角スペースで<br>置き換え可能) | X AND Y                  | X と Y の両方を含む。                             |
| OR                              | X OR Y                   | XとYの少なくとも一方を含む。                           |
| BUTNOT<br>(%で置き換え可能)            | X BUTNOT Y               | X は含むが Y は含まない。                           |
| /n                              | X /n Y<br>(nは1~255までの整数) | XとYを含み、それらはn文字以内の距離<br>にある。XとYの出現順は問わない。  |
| +n                              | X +n Y<br>(nは1~255までの整数) | XとYを含み、それらは n 文字以内の距離<br>にある。 X→Yの順で出現する。 |
| ()                              |                          | コネクター間の優先順位を指定する。                         |
|                                 |                          | スペースやコネクター(&など)そのもの<br>を検索する場合に使用する。      |

#### コネクターに関する一般的な注意事項

- コネクターの前後には、半角または全角のスペースを加えます。
  (例)集会□OR□ミーティング (□部分に半角または全角のスペースを加えます。)
- AND、OR、BUTNOT は、大文字・小文字、全角・半角のいずれも使用可能です。

#### AND

- 全角・半角の「&」またはスペースで置き換えることができます。
  大文字、小文字ともに使用できます。
  (例)株主総会 無効
- 複数個つなげて使用することも可能です。
  (例)株主総会 決議 無効 確認

### OR

• 複数個つなげて使用することができます。

(例) 社員 OR 従業員 OR 使用人

#### **BUTNOT**

- BUTNOTの前にあるキーワードを含み、かつ、後ろにあるキーワードを含まない文書を検索します。
  (例)地上権 BUTNOT 法定地上権
  - ⇒「地上権」を含むが、「法定地上権」は含まない文書を検索します。
- 必ず、X BUTNOT Y のように、BUTNOT の前後にキーワードを指定します。
  (X 部分を指定せず、BUTNOT で始まる検索式で検索することはできません。)
- 複数個つなげて使用することができます。
  - (例) 社員 BUTNOT 派遣社員 BUTNOT 契約社員
  - ⇒「社員」を含むが、「派遣社員」と「契約社員」のいずれも含まない文書を検索します。このように BUTNOT が連続しており、()による優先順位の指定がない場合、検索式の先頭(左側)から順にコネクターが動作します。つまり、「社員」を含むが「派遣社員」を含まない文書が検索され、さらに、その検索結果の中で「契約社員」を含まない文書が検索されます。この検索式は、社員 BUTNOT(派遣社員 OR 契約社員) と同じ結果となります。

#### /n および +n

- 「/5」、「+5」のように、n部分に1~255までの整数を指定して、これらのコネクターの前後にキ ーワードを指定します。
- 指定したキーワードがいずれも含まれ(この点で AND 条件と同じ)、かつ、キーワード間の文字数 (距離)がn文字以内である文書を検索します。このとき、「/n」はキーワードの出現順は問いません。「+n」は指定した順序でキーワードが出現する文書だけがヒットします。
  - (この検索機能のことを PRO サーチと呼びます。)
  - (例)

「主位的には<u>不当利得返還請求権</u>に基づき, <u>予備的</u>には不法行為に基づく損害賠償請求権に基づき」 というテキストを含む文書の検索結果

| 検索条件式             | 検索結果   |
|-------------------|--------|
| 予備的 /10 不当利得返還請求権 | ヒットする  |
| 予備的 +10 不当利得返還請求権 | ヒットしない |

 n で示される文字数(距離)は、一方のキーワードの次の文字から、他方のキーワードの先頭文字 までの文字数(先頭文字も含む)で数えます。一方のキーワードの次の文字を1文字目として、nで 指定された文字数以内に、他方のキーワードの先頭文字が出現していればその文書はヒットします。 (例)

(例)

次のテキストは、「不行使 /8 違法」ではヒットしませんが、「不行使 /9 違法」であればヒットし ます。

| 不 | 行 | 使 | が | 玉 | 家 | 賠 | 償 | 法 | 上 | の | 違 | 法 | 性 | を | 帯 | び | る |
|---|---|---|---|---|---|---|---|---|---|---|---|---|---|---|---|---|---|
|   |   |   | 1 | 2 | 3 | 4 | 5 | 6 | 7 | 8 | 9 |   |   |   |   |   |   |

- 「/n」、「+n」ともに、複数個つなげて使用することができます。
  (例) 権限 /5 不行使 /5 違法
  - ⇒ この場合、「権限」、「不行使」、「違法」の3つのキーワード(出現順は問わない)が5文字以内の距離で、連続して(5文字以内の条件が途切れずに)出現していればヒットします。 たとえば、「権限の不行使が常に違法となるということはできない」というテキストは、「権限」と「違法」は5文字以上離れていますが、「権限」と「不行使」、「不行使」と「違法」はそれぞれ5文字以内の距離にあり、これらは連続している(5文字以内という条件が途切れていない)ため、この検索条件でヒットします。
- 「/n」と「+n」を混在させたり、n に異なる数値を指定したものを混在させることも可能です。
  (例) (善管注意義務違反 /10 債務不履行) +20 損害賠償
  - ⇒ ①「善管注意義務違反」と「債務不履行」が 10 文字以内の距離にある(出現順は問わない)、
    ②これらのいずれかと「損害賠償」が 20 文字以内の距離にある、③「善管注意義務違反」ないし「債務不履行」の次に「損害賠償」が出現する、の3点をすべて満たす文書がヒットします。
- 「/n」と「+n」は、キーワード入力欄の下にある、PRO サーチ入力欄(下図)を指定することでも 指定できます。この入力欄を指定すると、キーワードに含まれる AND 条件部分(スペースも含む) が、「/n」または「+n」コネクターに置き換えられて検索されます。

次の例では、AND部分が「+20」に置き換わり、「(接見 OR 授受)+20(拒否 OR 拒絶)」として検 索されます。

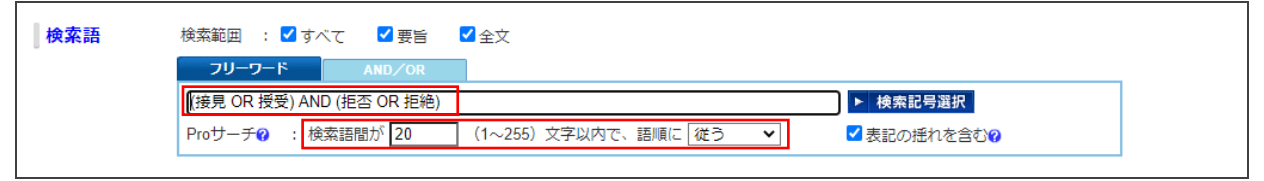

なお、「/n」と「+n」のコネクターを直接記入する方法と、PRO サーチ入力欄を使う方法を同時に 使用することはできません。

#### ""(ダブルクォーテーション)

- キーワードに含まれる「&」、「AND」、「%」、スペース等を、コネクターとして使うのではなく、これらの文字自体を検索したい場合は、当該キーワードを""で囲みます。
  - (例) "Westlaw Heavy Industries Co., Ltd."

"J. Westlaw & Co."

#### コネクターを組み合わせる → ()で優先順位を指定する

AND、OR、BUTNOT、/n、+nのコネクターは組み合わせて使うことができます。これらを組み合わせる場合は、必ず、()を使ってどの順序で検索するかの優先順位を指定します。
 (例)

(接見 OR 授受 OR 差し入れ) AND (拒否 OR 拒絶 OR 制限)

⇒「接見」、「授受」、「差し入れ」のいずれか1つ以上を含み、かつ、「拒否」、「拒絶」、「制限」のいずれか1つ以上を含む文書を検索します。

(権限 +5 不行使 +5 違法性) AND 予見可能性 AND 回避可能性

⇒「権限」、「不行使」、「違法性」が5文字以内の距離にあり(語順は指定に従う)、かつ、「予見可能性」と「回避可能性」も含む文書を検索します。「予見可能性」と「回避可能性」については、「権限」、「不行使」、「違法性」との距離および出現順は問いません。

(親子関係 +2 存在 +2 確認) BUTNOT (親子関係 +2 不存在 +2 確認)

⇒「親子関係」、「存在」、「確認」が2文字以内の距離にあり、かつ、「親子関係」、「不存在」、「確認」が2文字以内の距離にはない文書を検索します。いずれも語順は指定順に従います。

<注意>

- ()を付けない場合のコネクター間の優先順位はシステム内部で決まっていますが、記述の誤りを防 ぐために、必ず()を使用するようにします。
- /n、+n、BUTNOT については、()で指定できる優先順位に一部制限があります。検索のエラーが 表示された場合は、検索式を単純化して実行します。

### 3. 「AND/OR」タブの使い方

横方向に「または」(OR)、縦方向に「かつ」(AND)の条件で掛け合わせて検索します。キーワード 横のプルダウンで「を含まず」(BUTNOT)の条件を指定することができます。

「を含まず」を指定する場合は、新しい行に記入します(「かつ」で接続します)。

たとえば、「株主総会」、「決議」、「無効」、「確認」を含むが、「不存在」は含まない文書を検索する場 合、次のように記入します。

5

| 検索語 | 検索範囲 🛛 : 🔽  | すべて 🛛 要旨 | ;   ✓ 全文     |           |              |            |            |      |
|-----|-------------|----------|--------------|-----------|--------------|------------|------------|------|
|     | フリーワード      | AND/OR   |              |           |              |            |            |      |
|     | 株主総会        | を含み 🗸    | または          | を含み 🗸     | または          | を言         | み 🗸        | ] かつ |
|     | 決議          | を含み 🗸    | または          | を含み 🗸     | または          | <u>を</u> 言 | きみ 🗸       | ) かつ |
|     | 無効          | を含み 🗸    | または          | を含み 🖌     | または          | <u>を</u> 言 | きみ 🗸       | ] かつ |
|     | 確認          | を含み 🗸    | または          | を含み 🗸     | または          | <u>を</u> 含 | きみ 🗸       | ] かつ |
|     | 不存在         | を含まず 🗸   | または          | を含み 🗸     | または          | を言         | む <b>~</b> |      |
|     | Proサーチ? : ; | 検索語間が    | (1~255)文字以内で | :、語順に 関係な | ι <b>\</b> γ | ✓表記の推      | 記れを含む      |      |

この検索条件は、「フリーワード」タブの次の検索式と同じ意味となります。

(株主総会 AND 決議 AND 無効 AND 確認) BUTNOT 不存在

### 4. 表記の揺れの自動検索(同義語検索)

| 検索語 | 検索範囲 : ♥ すべて ♥ 要旨 ♥ 全文<br>フリーワード AND/OR |            |
|-----|-----------------------------------------|------------|
|     | 検索語の間にスペースを入力すると、「AND条件」で掛け合わせます        | ▶ 検索記号選択   |
|     | Proサーチ♥ :検索語間が (1~255)文字以内で、語順に 関係ない ♥  | ✓表記の揺れを含む? |

「フリーワード」タブと「AND/OR」タブともに、はじめから「表記の揺れを含む」チェックボックスが選択されており、同義語が自動的に検索されるようになっています。これにより、「取消」、「取り消し」のような送り仮名の違いや、「ねんざ」、「捻挫」といった表記の違いがあっても、いずれもヒットするようになっています。必要に応じて、本チェックボックスの選択を解除することが可能です。

本機能によって実際に検索対象となっている同義語を確認するには、検索結果画面の右側にある「全 画面」をクリックして、検索結果を全画面モードに切り替え、検索結果の上部に表示される検索条件を 確認します。本機能によって同義語が検索対象になっている場合は、下図のように、検索されている同 義語が「OR」条件で接続されて表示されます。

#### 検索結果画面の右側にある「全画面」をクリックする。 その他のWestlawサービス 🔍 🇁 ブックマーク 🔍 検索履歴 🎧 アラート 💱 個人設定 🛛 ヘルプ・お問い合わせ 🔩 🗗 Westlaw Japan 判例 法令 審決等 書籍/雑誌 文献情報 ニュース記事 出版社別 ホーム <u>ホーム</u> > <u>検索条件</u> > <u>検索結果</u> > 文書 文字サイズ 小中大 → 7727件ヒットしました。 検索結果表示: 簡易 | 標準 | 全画面 要旨 全文解説 裁判年月日 令和 5年 7月13日 裁判所名 広島高裁岡山支部 裁判区分 判決 **目** ☆ 検索結果の更新をアラート 事件番号 令5(ネ)7号 😡 選択した判例にアラートを設定 🥝 🔬 <u>判例アラート</u> 🛛 **事件名** 債務不存在確認請求、損害賠償請求控訴事件 裁判年月日(降順) ✔ 😗 文献番号 2023WLJPCA07136002 <u>→ ブックマーク</u> 検索結果を絞込む (絞込) □ 1 <u>令和 5年 7月13日 広島高裁岡</u> 裁判経過 <u>山支部 令5(ネ)7号</u> 第一審 令和 4年12月 1日 岡山地裁倉敷支部 判決 会3 (ワ) 96号・会3 (ワ) 303号 債 ➡ 全画面の検索結果画面で検索条件を確認する。(下図は、「捻挫」を検索した場合の検索結果画面。) その他のWestlawサービス 🗴 🗁 ブックマーク 🔍 検索履歴 🎣 アラート 💱 個人設定 🛛 🖗 ヘルプ・お問い合わせ 🛛 🛃 ログアウト Westlaw Japan 判例 法令 審決等 書籍/雑誌 文献情報 ニュース記事 出版社別 ホーム ホーム>検索条件>検索結果>文書 文字サイズ 小中大 7727件ヒットしました。 検索結果表示: 簡易 | 標準 | 全画面 検索結果の更新をアラート 検索条件 検索語:(捻挫 OR ねんざ OR ねん挫) √ 選択した判例にアラートを設定 Ø 裁判年月日(降順) 🗸 😯 綾込 検索結果を絞込む □ 1 <u>令和 5年 7月13日 広島高裁岡山支部 令5(ネ)7号</u> \*\*\*\*\* 0.8

| 0          | ヘルプサイトでは、様々なマニュアル・ガイドをご案内しております。ぜひご活用ください。                              |
|------------|-------------------------------------------------------------------------|
|            | ヘルプサイトはこちら <u>https://www.westlawjapan.com/cs/help/manual/</u>          |
| 0          | 製品のログイン URL のご案内                                                        |
|            | ID アクセスのお客様: <u>https://go.westlawjapan.com/wljp/app/signon/display</u> |
|            | IP アクセスのお客様:個別の専用 URL となります。ご契約担当者様にお問い合わせください。                         |
| 0          | 本ガイドの著作権はトムソン・ロイター株式会社に帰属します。本ガイドの全部または一部の無断転載を禁止い                      |
|            | たします。                                                                   |
| $\bigcirc$ | お問い合わせ先                                                                 |
|            | お問い合わせフォーム: <u>https://www.westlawjapan.com/form/support/</u>           |
|            | E-mail:support@westlawjapan.com                                         |
|            |                                                                         |

同義語の確認方法

改訂: 2023年11月17日